## **Uploading FAR/CV Instructions in Workday**

| 1. Log in to Workday                                                                                                    | https://www.myworkday.com/yale/d/home.htmld                                             |
|----------------------------------------------------------------------------------------------------|-----------------------------------------------------------------------------------------|
| 2. Under 'Applications', click on 'Personal<br>Information'                                                                                                    |                                                                                         |
|                                                                                                    | Personal<br>Information                                                                 |
| 3. Under the View Column, click More                                                                                                    | More (2)                                                                                |
| 4. Click on Worker Documents                                                                                                    | Worker Documents                                                                        |
| 5. Click the 'Add' button to upload<br>documents                                                                                                    | Maintain My Worker Documents<br>O'Bryan, Sara Nicole Actions                            |
| 6. Drag and drop where it states 'Drop files<br>here', or click the 'Select files' button to<br>upload your FAR and CV.                                                                                                    | Drop files here<br>or<br>Select files                                                   |
| <ul> <li>7. Click in the dropdown menu to find and assign the proper document categories:</li> <li>'Faculty Activity Report' and 'Curriculum Vitae'.</li> <li>*note: leave Comment field blank.</li> <li>Click Upload button to submit.</li> </ul> | Sara O'Bryan Resume Aug 2018.doc<br>Document Category * Curriculum Vitae III<br>Comment |

**\*Please note:** The FAR and CV will display immediately after submission in the Worker Documents list, which is immediately viewable. You may view/edit your documents at any time. There is no email confirmation for submission.